# tuxedo 平常维护手册

| 文档编号 |     |     |      |    |  |
|------|-----|-----|------|----|--|
| 版本   | V1. | . 0 | 生效日期 |    |  |
| 拟制   |     | 审核  |      | 批准 |  |

变更记录

| 版本号  | 修改因素 / 内容 | 修改人 | 审核人 | 修改时间 |
|------|-----------|-----|-----|------|
| V1.0 | 建立        |     |     |      |
|      |           |     |     |      |
|      |           |     |     |      |
|      |           |     |     |      |
|      |           |     |     |      |
|      |           |     |     |      |
|      |           |     |     |      |
|      |           |     |     |      |
|      |           |     |     |      |
|      |           |     |     |      |
|      |           |     |     |      |
|      |           |     |     |      |

# 目录

| 变更记录                               | 2   |
|------------------------------------|-----|
| 第一章  安装步骤                          | 3   |
| 1.1 安装前的准备工作                       | 3   |
| 1.1.1 创建 tuxedo 软件对应用户             | 3   |
| 1.1.2 上传安装介质包                      | 3   |
| 1.2 软件安装                           | 4   |
| 1.2.1 tuxedo 软件安装                  | 4   |
| 1.2.2 配置环境变量                       | 7   |
| 1.2.3 测试                           | 7   |
| 第二章 系统检查                           | 9   |
| <b>2.1</b> tuxedo 日志检查             | 9   |
| 2.2 查看 tuxedo 版本                   | .10 |
| 2.3 tuxedo 正常启动和停止                 | .10 |
| 2.4 控制台进入和退出                       | .11 |
| 2.5 通过控制台查看系统状态                    | .11 |
| 2.5.1 查看服务运行情况                     | .11 |
| 2.5.2 查看交易运行情况                     | .12 |
| 2.5.3 查看队列信息                       | .12 |
| 2.5.4 查看客户端信息                      | .13 |
| 2.5.5 sh 命令直接执行控制台命令               | 13  |
| 2.6 查看服务器运行情况                      | .13 |
| 2.7 日常其他命令                         | .14 |
| 2.7.1 域控制台的进入和退出                   | .14 |
| 2.7.2 手动连接域                        | 14  |
| 2.7.3 查看域网关的连接情况                   | 14  |
| 2.7.4 对 ubb 和 dm 文件做语法检查           | .14 |
| 2.7.5 反编译 tuxconfig 和 dmxconfig 文件 | .15 |

| 第三章      | tuxedo 故障处理  | .15 |
|----------|--------------|-----|
| 6.1 Can' | t attach BBL | .15 |
| 6.2 针对   | 廿日志报错信息处理    | 15  |

# 第一章 安装环节

### 1.1 安装前的准备工作

### 1.1.1 创建 tuxedo 软件相应用户

如己创建了单独的用户,则不需再另建用户,一般新建的用户的主目录在/opt(空闲 空间较多)下。建议在用户下单独安装,不与其他用户共享。

useradd -d 目录 -m 用户名

passwd 用户名

注: 1、设立密码位数不少于 8 位, 2、密码中必须包含字母(大小写)、数字和特殊字符中的两种。

chown-R 用户名 目录

**su -** 用户名

1.1.2 上传安装介质包

| 们又农力员工民主成力值, 低加床下办元起于相应的 (uxuu) 族 | ā本。 |
|-----------------------------------|-----|
|-----------------------------------|-----|

| 操作系统    | 操作系统位数 | tuxedo 版本                              |
|---------|--------|----------------------------------------|
| AIX     | 32     | tuxedo111120_32_aix_53_ppc.bin         |
|         | 64     | tuxedo111120_64_aix_53_ppc.bin         |
| HPUX    | 32     | tuxedo111120_32_hpux_1123_ia.bin       |
|         | 64     | tuxedo111120_64_hpux_1123_ia.bin       |
| LINUX   | 32     | tuxedo111120_32_Linux_01_x86.bin       |
|         | 64     | tuxedo111120_64_Linux_01_x86.bin       |
| WINDOWS | 32     | tuxedo111120_32_win_2k8_x86_VS2023.exe |
|         | 64     | tuxedo111120_64_win_2k8_x86_VS2023.exe |

### 1.2 软件安装

#### 1.2.1 tuxedo 软件安装

1) 修改安装介质执行权限

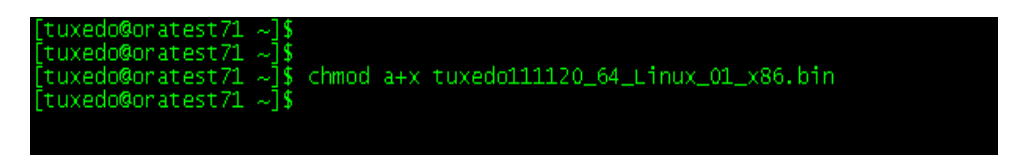

2) 运营安装命令

运营./tuxedo111120\_64\_Linux\_01\_x86.bin -i console 命令开始安装, 其中那个

-mode=console 代表选择字符模式安装

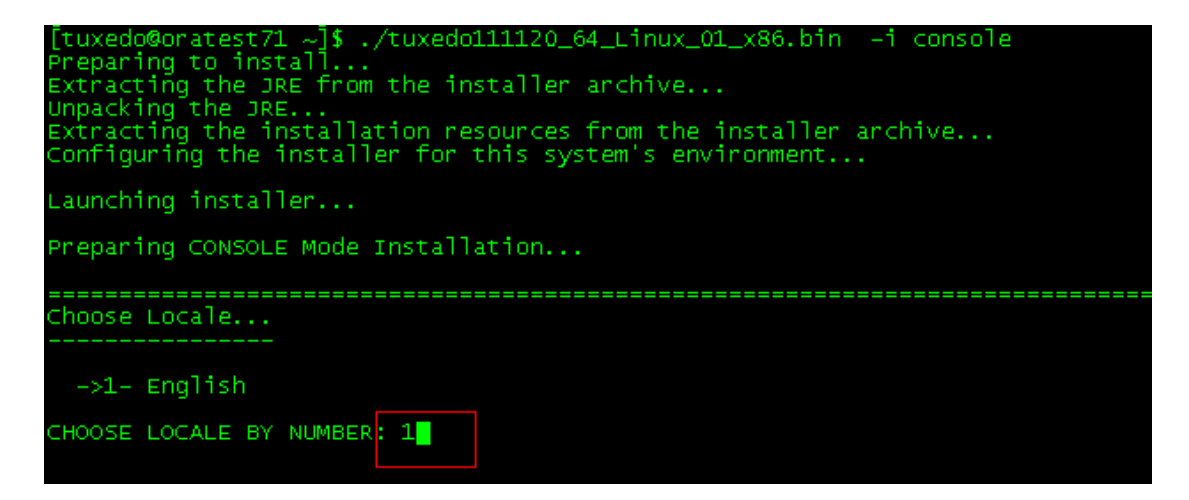

直接回车,到下一步。

3) 选择安装种类

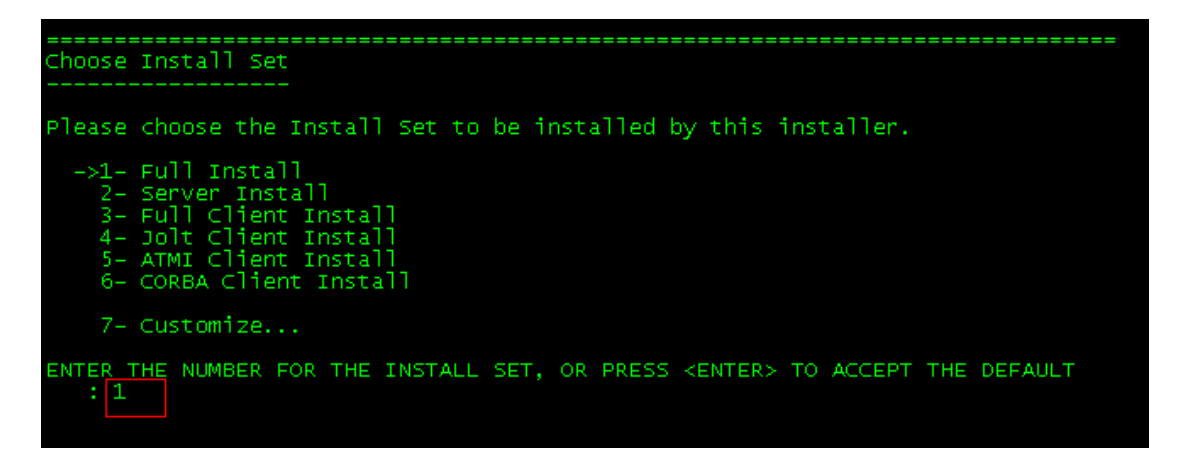

输入1,选择所有安装。

4) 选择安装目录

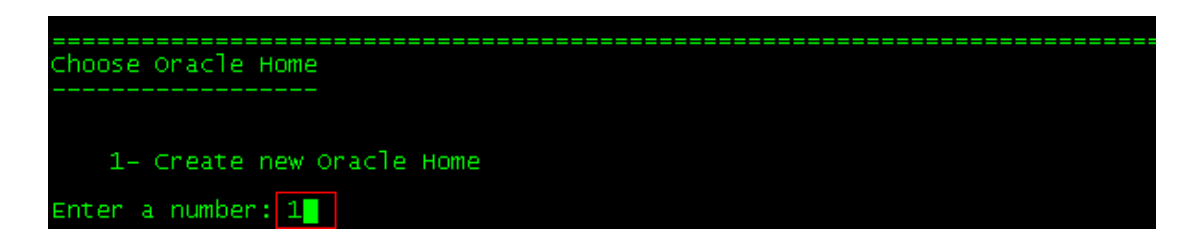

选择1回车

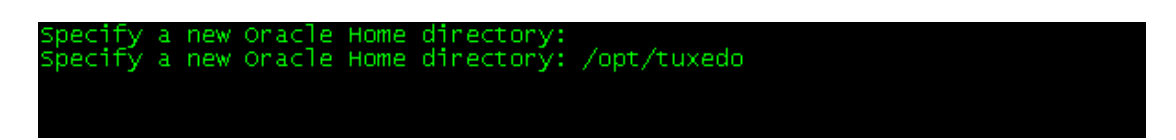

输入安装目录, 回车

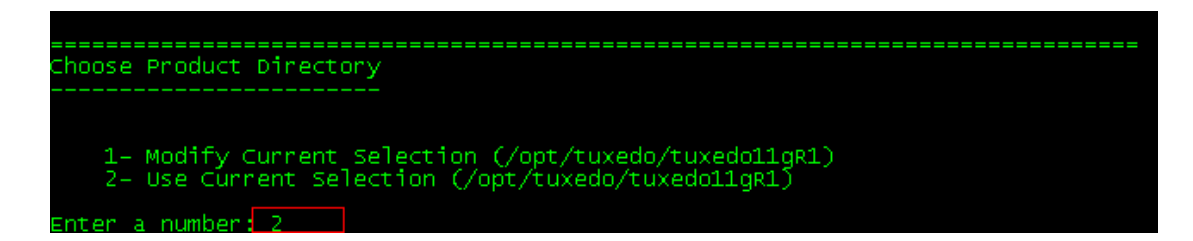

- 输入2,使用当前设立的目录
- 5) 安装示例

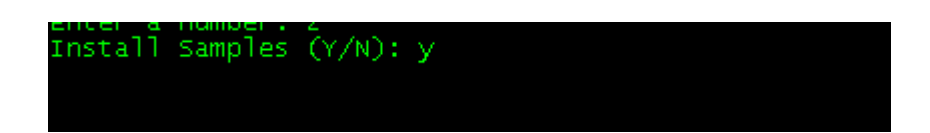

输入y,选择安装示例

6) 确认安装

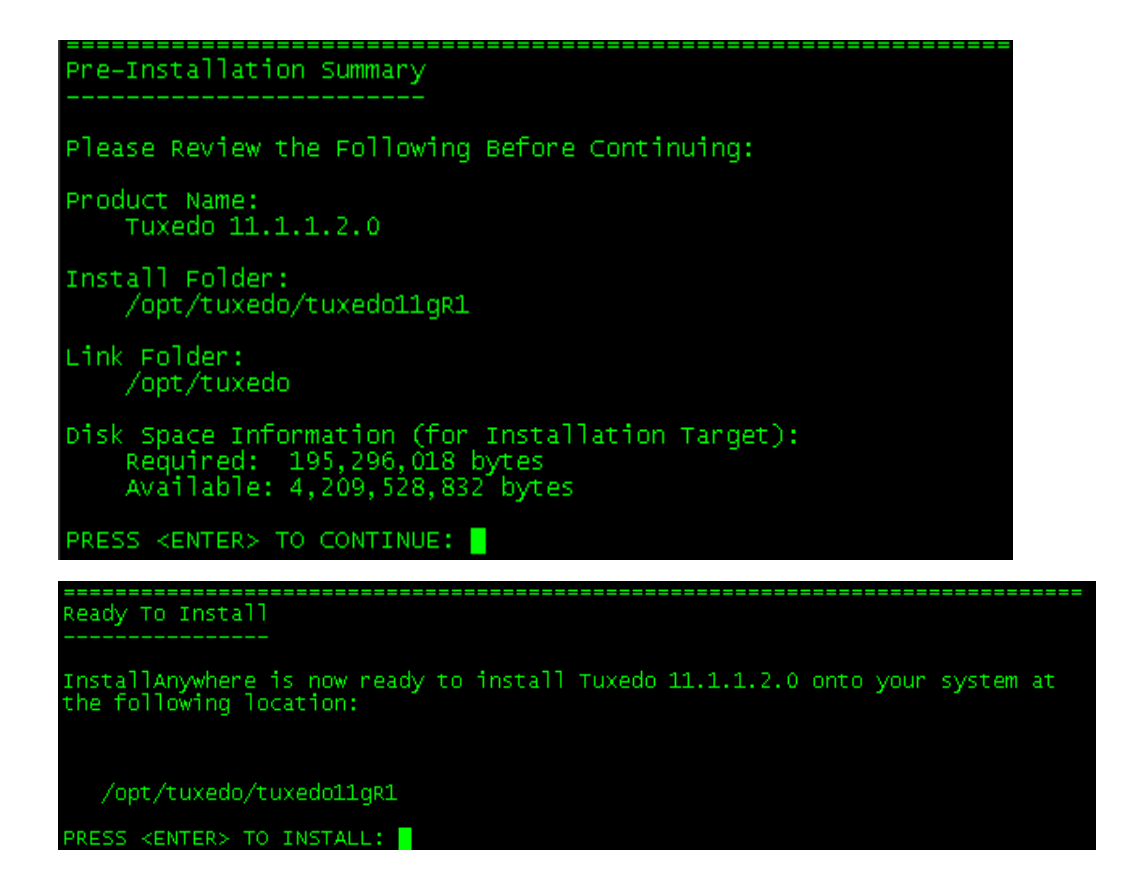

#### 直接回车确认

7) 设立 tlisten 密码

| nstalling                                              |           | <br>                |
|--------------------------------------------------------|-----------|---------------------|
| <br>[================================                  |           | <br>  ======]<br> ] |
| onfigure tlisten Ser                                   | vice      | <br>                |
| Password:<br>verify Password:<br>Password Accepted! Pl | ease wait |                     |

输入 tuxedo,确认 tuxedo,同一域的机子都使用相同密码,回车

8) 安装 ssl

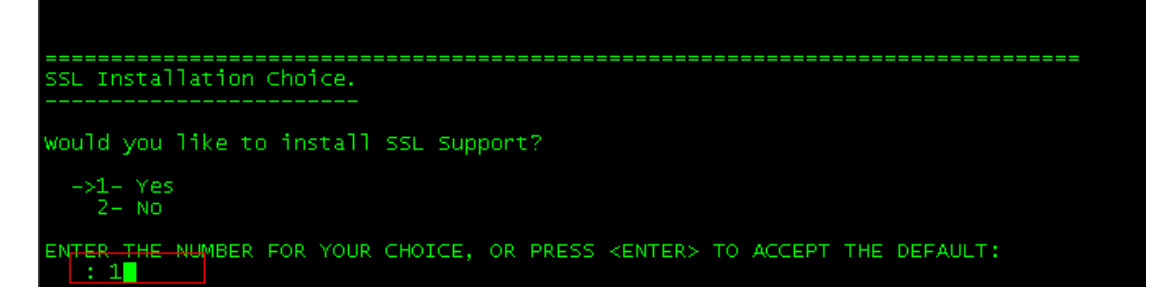

输入1,回车。

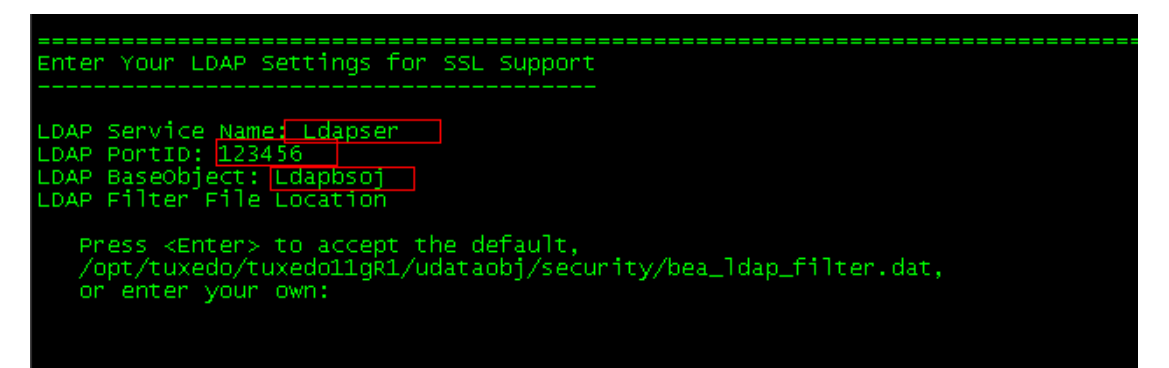

9) 安装完毕

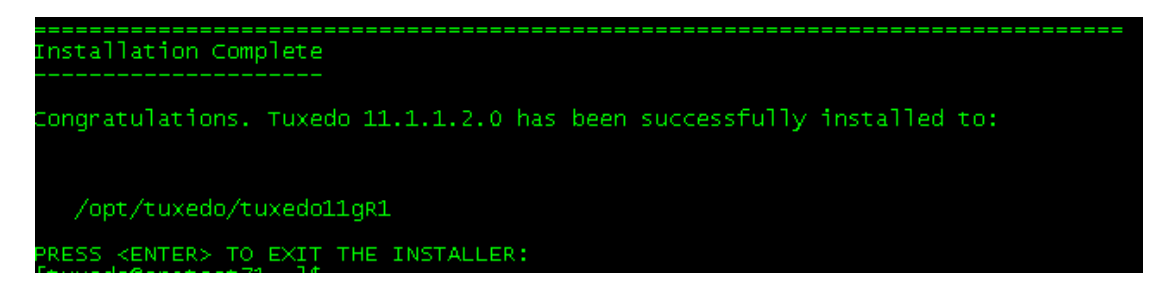

tuxedo 软件安装完毕。

#### 1.2.2 配置环境变量

到 tuxedo 安装目录下/opt/tuxedo/tuxedo11gR1下,有个 tux.env 文献,将内容拷贝到该

用户根目录下的 .bash\_profile 文献中,执行 source .bash\_profile 使环境变量生效。

drwxr-x--- 3 tuxedo tuxedo 4096 Jul 17 17:59 **uninstaller** [tuxedo@oratest71 tuxedo11gR1]\$ ls pin cobinclude help include inventory jre lib locale samples tux.env udataobj uninstaller [tuxedo@oratest71 tuxedo11gR1]\$ 以上内容仅为本文档的试下载部分,为可阅读页数的一半内容。 如要下载或阅读全文,请访问:

https://d.book118.com/768120062126006077